# Штампы 3D

Руководство пользователя

# Содержание

| Назначение приложения |    |
|-----------------------|----|
| Этапы проектирования  |    |
| Начать проектирование |    |
| Ориентировать деталь  |    |
| Создать переход       |    |
| Разогнуть             |    |
| Разместить            | 10 |
| Копирование           | 11 |
| Пуансон               |    |
| Пуансоны              | 13 |
|                       |    |

# Назначение приложения

Штампы 3D – приложение для Компас-3D предназначено для автоматизации проектно-конструкторских и технологических работ проектирования штампов для обработки металлов под давлением.

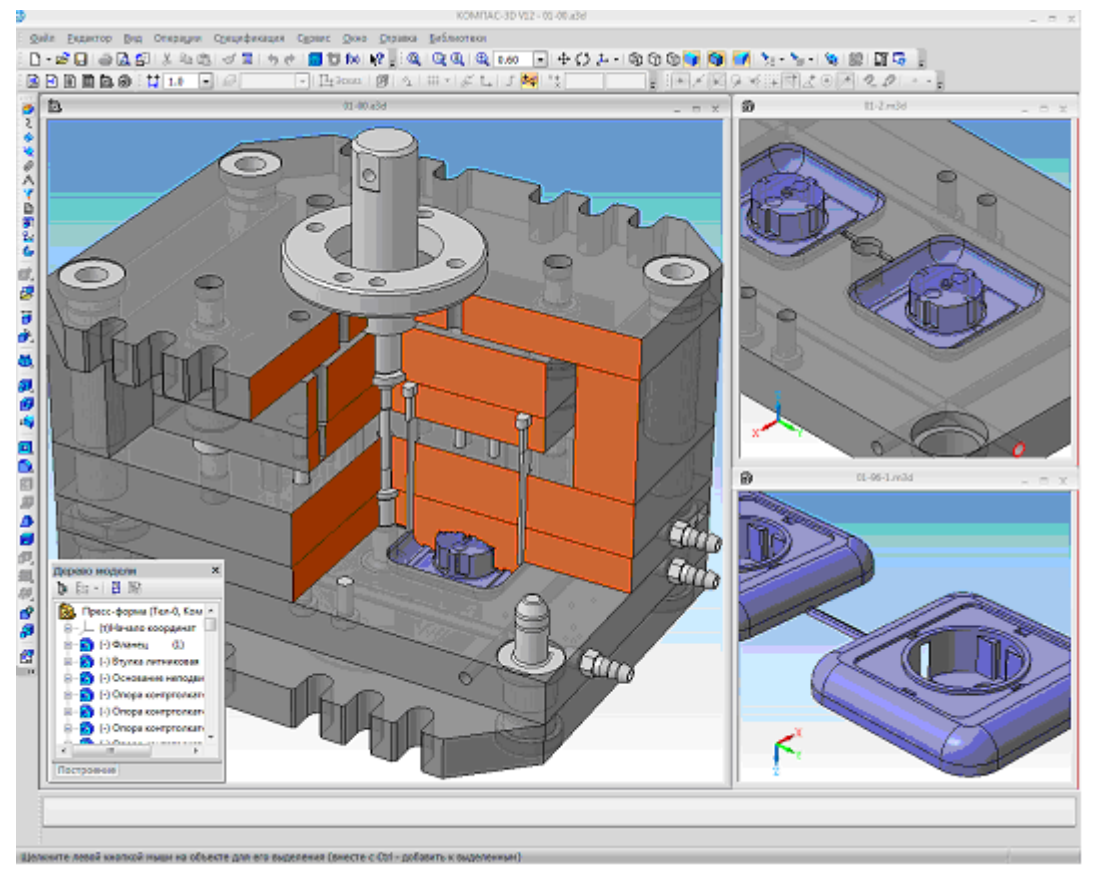

#### Приложение обеспечивает:

- Анализ 3D-модели детали и проектирование формообразующих элементов пресс-формы.
- Моделирование литниковой системы
- Проектирование пакета пресс-формы в автоматическом или интерактивном режиме.
- Контроль конструктивной допустимости деталей пресс-формы как необходимое условие работоспособности пресс-формы.
- Автоматическое формирование в соответствии с ЕСКД комплекта документации, необходимой для выпуска пресс-формы (3D-моделей, сборочных чертежей, спецификаций, деталировок).

#### Приложение содержит:

- Базу данных оборудования, которая включает более 60 модели термопластавтоматов.
- Базу знаний конструкций пресс-форм с возможностью ее расширения с учетом дополнительных требований пользователя;

• Параметрические библиотеки чертежей конструктивных элементов пресс-форм.

#### Система позволяет:

- Проектировать пресс-формы конструкций «съем толкателями», «съем плитой» и их комбинации.
- Проектировать пресс-формы с одной или двумя параллельными плоскостями раскрывания.
- Проектировать пресс-формы с боковым разъемом (ползунами).
- Проектировать пресс-формы с «типичным» или «колонкакрепление» способом центрирования подвижной и неподвижной частей.
- Изменять конструкции и конструктивные особенности элементов пресс-формы с целью полной адаптации технологии изготовления и возможностей инструментального производства.

Штампы 3D — это мощное средство повышения производительности труда конструкторов оснастки, повышения качества проектирования и, как следствие, повышения конкурентоспособности продукции предприятия

## Этапы проектирования

Проектирование оснастки является частью процесса технологической подготовки производства и, как следствие, связано с иными производственными процессами (изготовление, испытание внедрение, наладка, модернизация оснастки, оптимизация конструкции по результатам эксплуатации и т. д.).

Проектирование штампа в системе технологически сводится к нескольким последовательно связанным этапам:

- 1. проектирование переходов состояний исходной детали
- 2. разработке и оптимизации схемы раскроя ленты;
- 3. размещению вырубных и гибочных пуансонов;
- проектирование пакета пространственной компоновка штампа, вставке стандартных компонентов (колонки, втулки, штифты и т. п.), проектированию нестандартных элементов, получение комплекта документации и его доработке

Визуально система интегрирована в рабочее окно системы КОМПАС-3D и состоит из панели инструментов 🗏 Штаммы 3D системы, состав которой приведен ниже

S <u>Начать проектирование</u> – начать(продолжить) проектирование штампа для данной детали

🙆 <u>Ориентировать деталь</u>

*а* <u>Создать переход</u> – отнести новые к поверхности на новый переход

- <u> Разогнуть</u> разогнуть выделенные поверхности
- 👪 <u>Разместить</u> разместить деталь на полосе
- 🖥 <u>Копирование</u> копировать выделенные поверхности на полосу
- <u>Пуансон</u> отнести выделенные поверхности к пуансону
- 🌃 <u>Пуансоны</u> редактирование свойств пуансонов
- <u>Пакет</u> проектирование пакета штампа

#### Начать проектирование

Проектирование штампа начинается (продолжается) со взятия модели в работу командой

**К** «Начать проектирование». Автоматически создается файл с добавлением к имени файла «путь/имя детали-99.m3d» (или отрывается ранее созданный), с которым уже идет дальнейшая работа При этом локальная система координат (ЛСК) и ось Z совпадает с осью пресса и направлена в сторону подвижной части. В случае создания происходит анализ поверхностей детали и разделение на поверхности верхней и нижней частей, а также боковые стенки толщины материала. В данном файле сохраняется служебная информация ситемы о ходе проетирования.

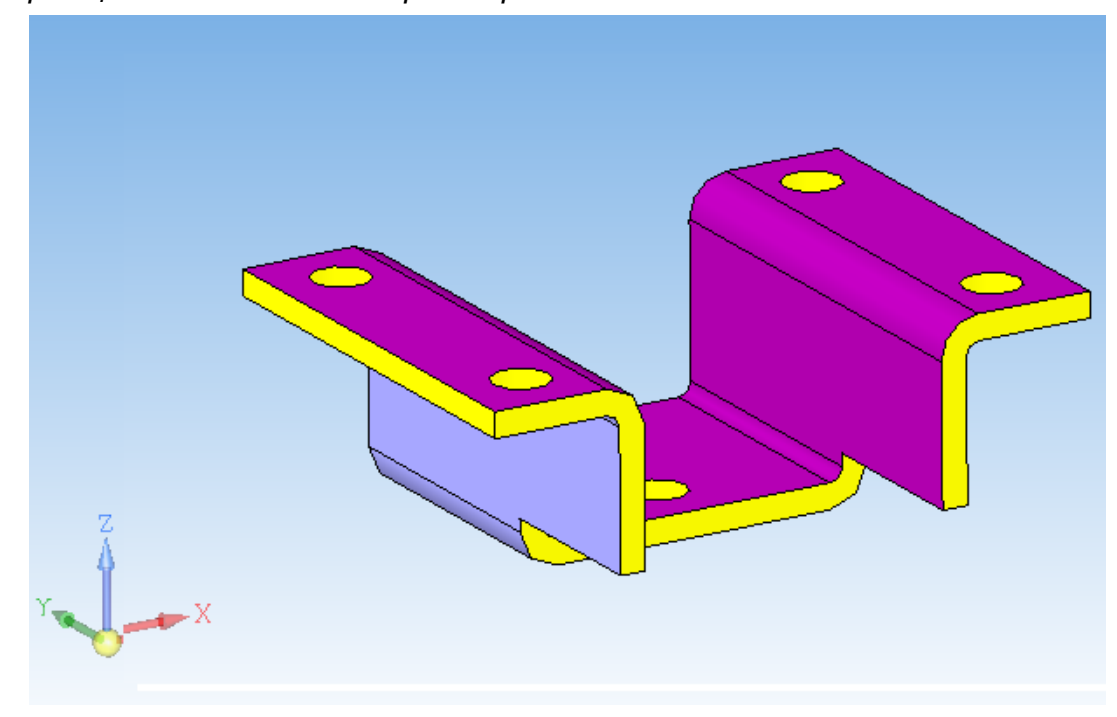

## Ориентировать деталь

В случае, когда необходима другая ориентация детали выполняем команду

#### 🙋 «Ориентировать деталь»

внизу окна Компаса появится панель и доступными для выделения будут плоские грани детали, при выделении которой деталь меняет ориентацию так что направление нормали совпадает с осью Z мировой системы координат.

|               | Поворот 0 |  | 🔹 🗌 Обратное |
|---------------|-----------|--|--------------|
|               | Параметры |  |              |
| Укажите плоск | ую грань  |  |              |

В случае необходимости можно указать флажок «Обратное» и нормаль грани будет противоположна оси Z, а также дополнительно указать угол разворота детали вокруг оси Z. Эти манипуляции предназаначены для правильного раздления поверхностей детали ( на поверхности верха и низа), а также для удобства создания переходов и никак не влияют на размещение детали на полосе (штампе).

Завешается работа нажатием <sup>4</sup> Создать объект, после которого происходит происходит анализ поверхностей детали и разделение на поверхности верхней и нижней частей, а также боковые стенки толщины материала, в соотвествии до выбранной ориентации. В случае нажатия <sup>9</sup> изменений ориентации не происходит.

## Создать переход

Команда 差 Создать переход (отнести новые к поверхности на новый переход) служит для создания цепочки переходов ( трансформации геометрического состояния детали) в общем случае это переходы от начальной геометрии детали до плоской развертки.

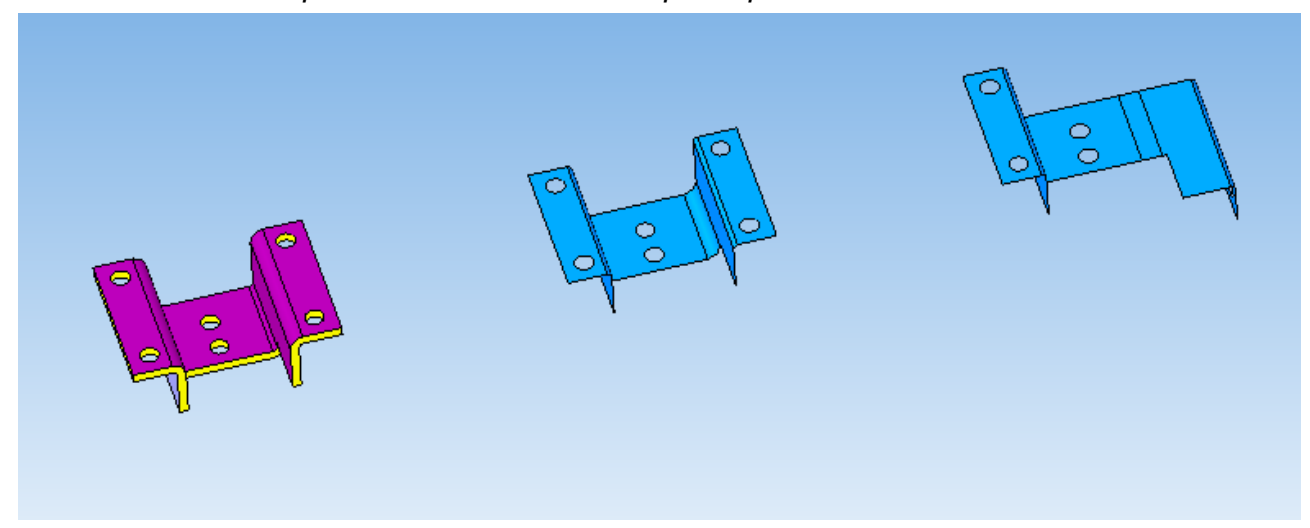

начальном состоянии выполнение команды приводит, к В копированию поверхностей низа детали (выполняется переход от твердотельной модели детали К поверхностной модели). Поверхности, которые однажды скопированы на следующий переход в дальнейшем не копируются – выполняется копирование только новых поверхностей. Скопированные поверхности группируются и запоминаются как поверхности перехода. При этом участвуют любые поверхности, полученные с помощью базового функционала системы Компас. В дальнейшем мы можем их использовать и легко размещать на соответствующих нашим решениям шагах полосы.

## Разогнуть

Команда 🔊 Разогнуть ( разогнуть выделенные поверхности ) обратная команда к процессу гибки – позволяет нам совершить переход от согнутого состояния к разогнутому. Одновременно ( и только!) может быть выполнено разгибание нескольких поверхностей у которых общая ось и радиус сгибания. Команда выполняется с учетом внешнего и внутреннего сгибов и выполняется с условием сохранения объема детали.

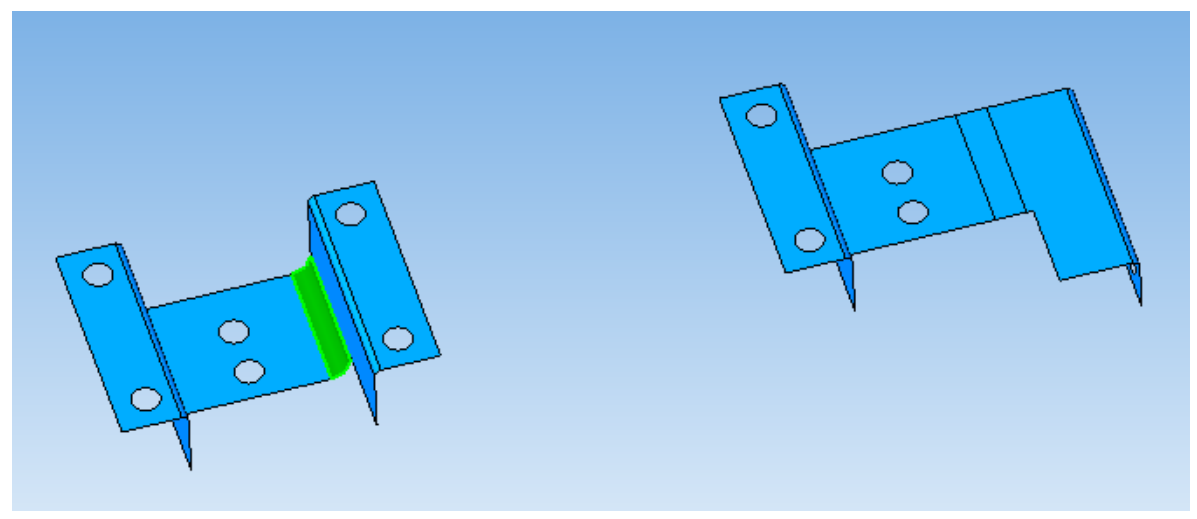

На рисунке показан пример выполнения команды (слева до выполнения, показана выделенная поверхность сгибания) а справа деталь после разгибания.

Допускается построение перехода разгибания использованием базового функционала системы Компас с целью достижения результата отличного от выполняемого командой Разогнуть .

## Разместить

Команда Разместить (разместить деталь на полосе) предназначена для моделирования размещения деталей на полосе начального размещения (либо детали в штампе в случае однопереходного штампа).

Запуск команды допускается при достижении на последнем переходе плоской развертки детали (все поверхности перехода принадлежат одной плоскости). После запуска появляется схематическое изображение полосы в окне просмотра

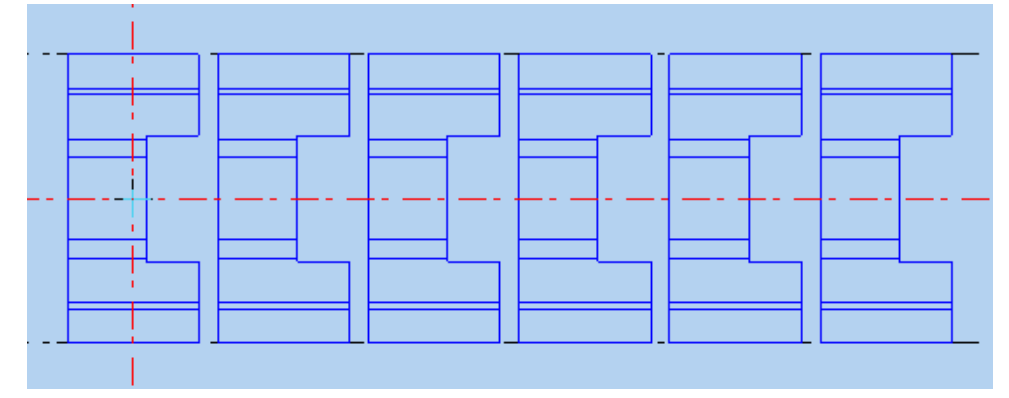

#### и появляется панель команд

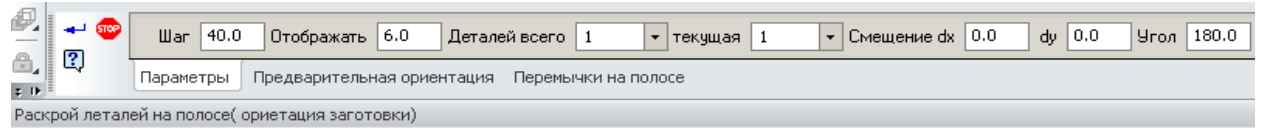

задавая значения соответствующих параметров можно изменить шаг, количество отображаемых шагов на модели полосы, количество одновременно штампуемых деталей, начальное положение каждой из деталей ( смещение по (х, у) и угол разворота вокруг некоторой точке на детали – заданной на панели Предварительная ориентация ).

При завершении выполнения команды нажатием <sup>1</sup> Создать объект, происходит сохранение параметров и выполнение построений модели полосы в соответствии до выбранных параметров. В случае нажатия <sup>9</sup> изменений не происходит.

## Копирование

Команда <section-header> Копирование (копировать выделенные поверхности на полосу) предназначена для моделирования результатов формообразующих операций на полосе. Выделяем ( селектированием системы Компас ) нужные поверхности ( которые обязательно должны принадлежать одному переходу )

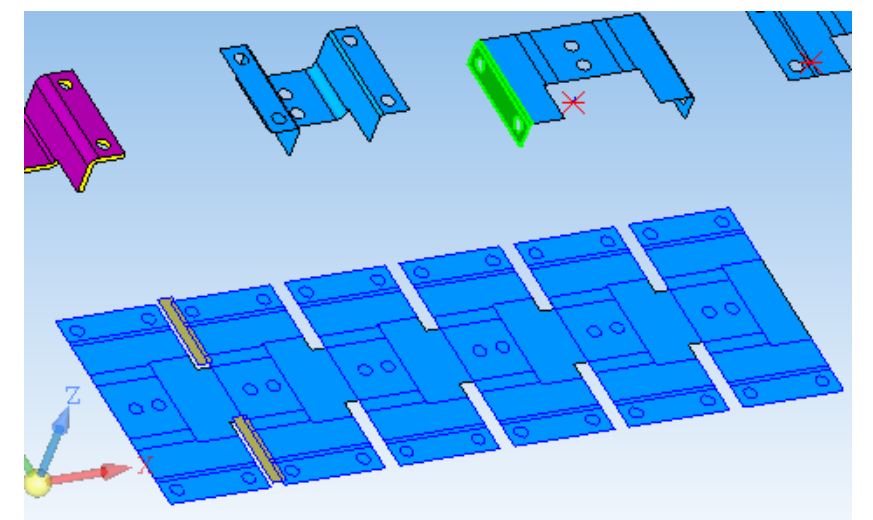

Появляется панель команд которая позволяет задать шаг на котором будет происходить указанная трансформация

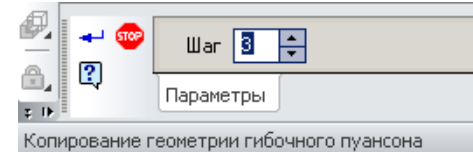

При этом на полосе показываются соответствующие изменения

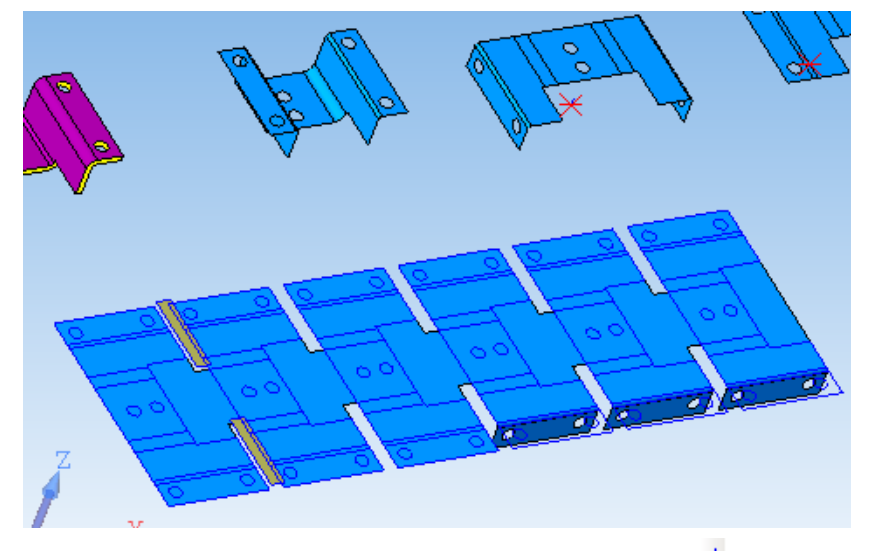

Завершается выполнение нажатием <sup>1</sup> Создать объект, для сохранения изменений. В случае нажатия <sup>2</sup> изменений не происходит.

## Пуансон

Команда 🗊 Пуансон ( отнести выделенные поверхности к пуансону) предназначена для информирования библиотеки о заданных пуансонах. Пользователь выделяет ( селектирует средстави Компаса ) необходимые поверхности одного пуансона. В случае выделения нескольких поверхностей система относит этот пуансон к формовочным. Для формовочного пуансона запоминаются поверхности и в дальнейшем на них будет построен пуансон. В случае выделения

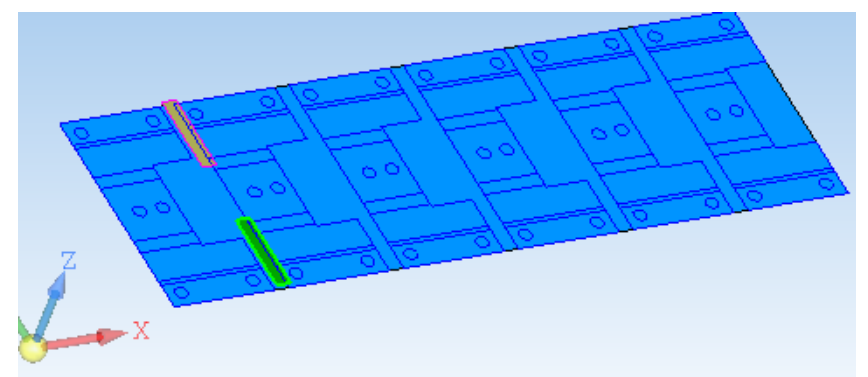

одной плоской поверхности сформированной заплаткой ( или заплатки в дереве построения) система воспринимает ее как вырубной пуансон. Для вырубного пуансона проводятся построения моделирующее его действие на полосу.

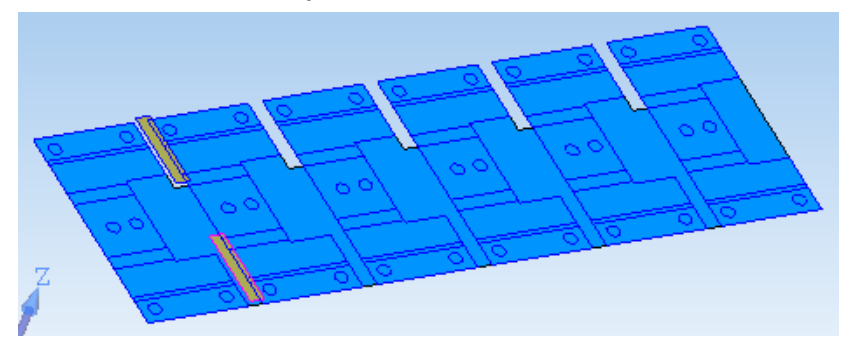

Если, не выделена ни одна поверхность, то выполнение команды приводит к срытию(показу) геометрии полосы с целью удобства построения заплаток моделирующих пуансон.

# Пуансоны

Команда 🕄 Пуансоны ( редактирование свойств пуансонов ) служит для просмотра, удаления или редактирования свойств пуансонов. После запуска команды появляется панель команд

```
Всего 2 Текущий 0 Параметры Вырубной • Верхений • По контуру • Буртон • По контуру • шиллендричекое с фаской • Удалить 
Паранетры
Редактирование свойств пуансонов
```

На которой показано количество пуансонов, индекс текучий пуансон, его параметры () и кнопка удалить текучий пуансон.

Изменение праметров происходит выбором необходимого значения в соответствующем комбобоксе. При изменении типа пуасона с вырубного на гибочный происходит удаление соотвествующих вырубному пуансону действий на полосе.

## Пакет

Проектирование пакета состоит из нескольких последовательных этапов, формируемых следующими кнопками команды 🚟 Пакет

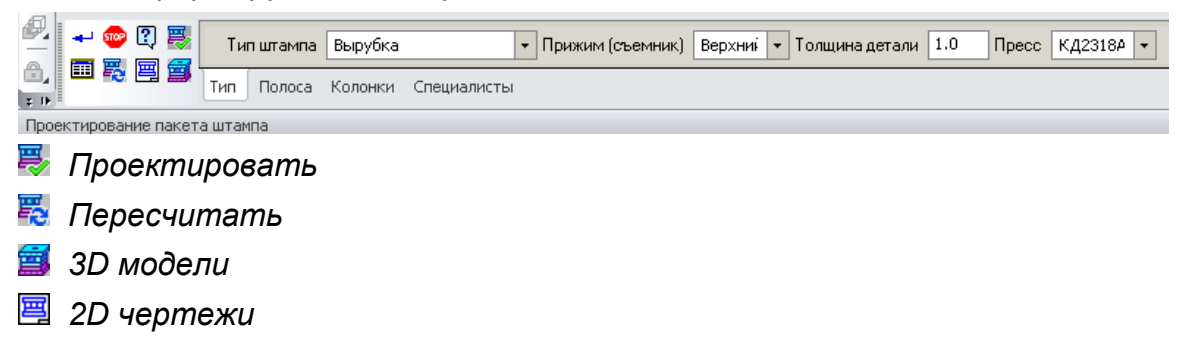

При нажатии на кнопку 🐺 **Проектировать** запускается процесс расчета размеров деталей штампа, по результатам которого формируется математическая модель (эскизный проект) штампа. На экране видно упрощенное изображение штампа с характерными точками редактирования (которые задают определенные параметры) при наведение на которые указателя мыши открываются соотвествующие узлы на закладке Параметры пресс-формы.

При этом в нижней части указаны список названий параметров и их значений, при двойном щелчке на котором можно редактировать значения. После внесения изменений нужно выполнить команду 器 Пересчитать.

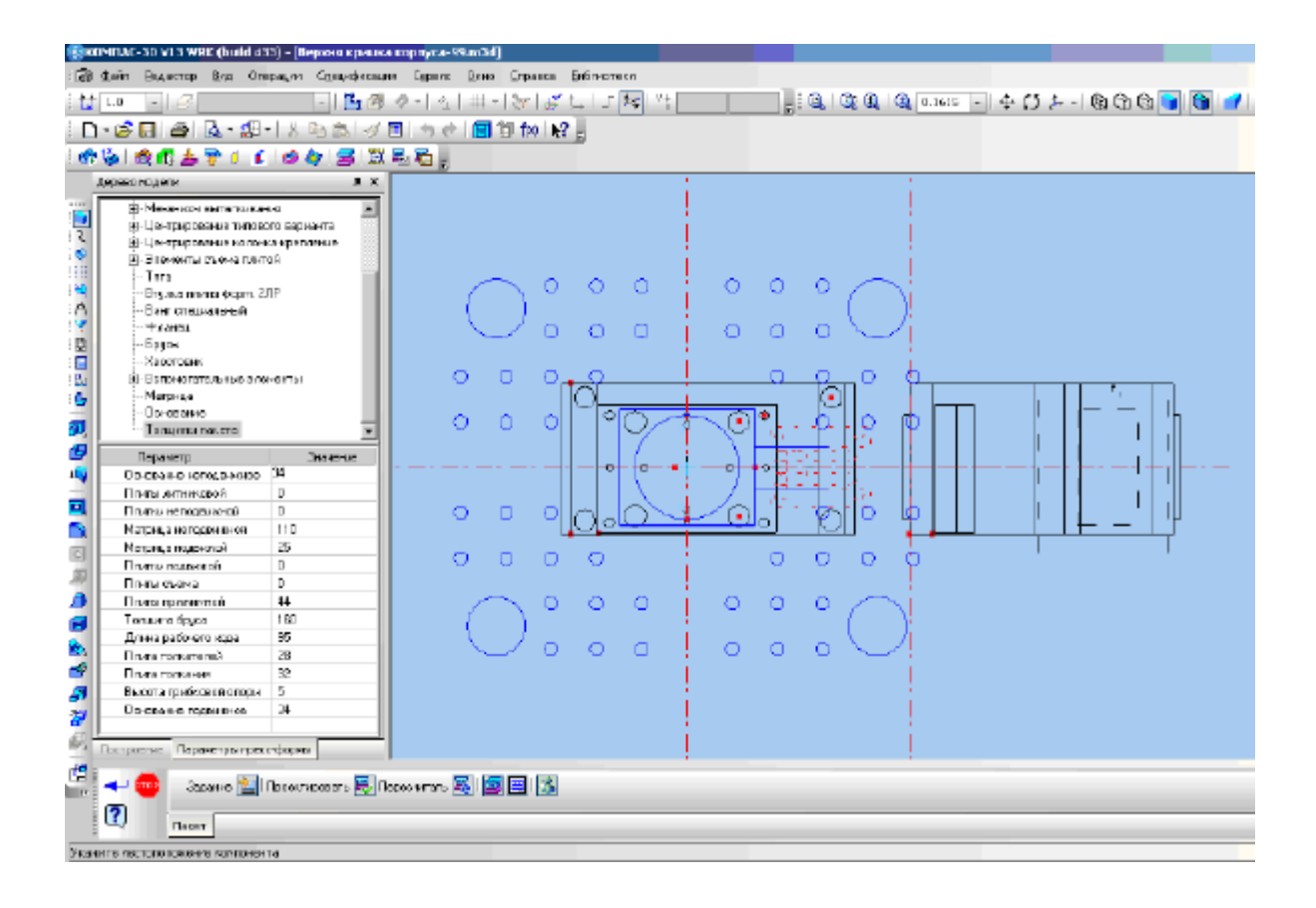

Нажатие кнопки 3D- модель, Комплект чертежей приводит к включению/ выключению генерации соотвественно 3D моделей/ 2D чертежей. Генерация 2D чертежей пресс-формы в каталоге текущего проекта в невидимом режиме. В видимом режиме формируется только спецификация. Генерация 3D моделей проходит в невидимом режиме, за исключением нескольких деталей. Команда сохраняет текущее состояние проекта и системы в модели для которой проектируется штамп. В дальнейшем при открытии данной модели система предложит загрузить сохраненные с ней данные в случае повторного взятия ее в работу.